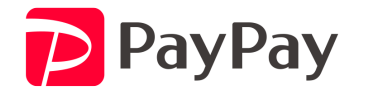

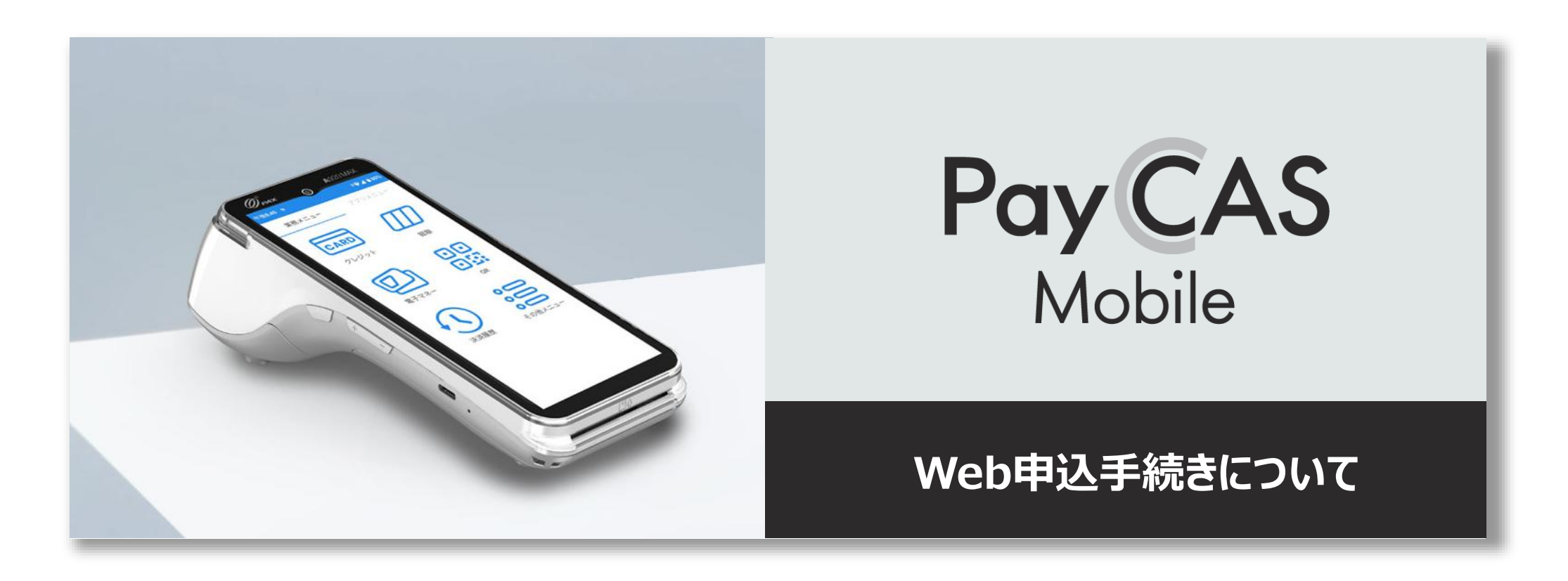

Copyright (C) PayPay Corporation. All Rights Reserved. 無断引用・転載禁止

# 事前準備のお願い

# <u>基本情報</u>入力の際、 店舗の内観写真・外観写真が<mark>必須</mark>です

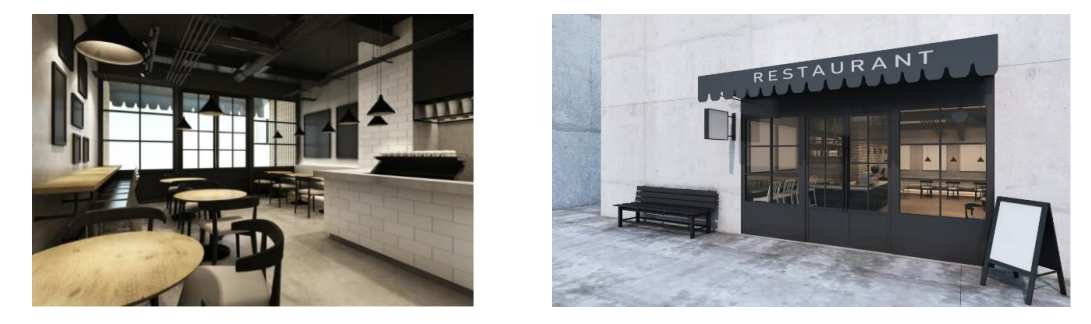

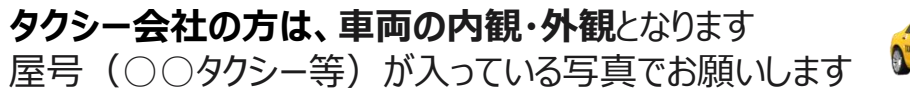

画像はイメージです

### 店舗が完成していない場合

内観・外観の写真は任意ですが、 取り扱い商材や価格表が必須となります

開店予定日が3カ月以上先の場合はお申込みができません

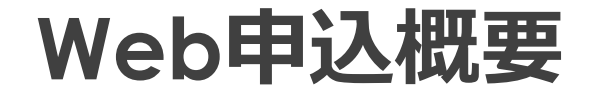

# 以下8項目から構成されております 全て入力いただくとお申込み完了となります

- 1. 同意事項
- 2. 基本情報
- 3. 代表者情報
- 4. 商材情報
- 5. 売上振込先
- 6. 担当者情報
- 7. 決済手段
- 8. 確認

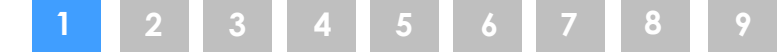

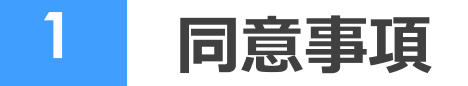

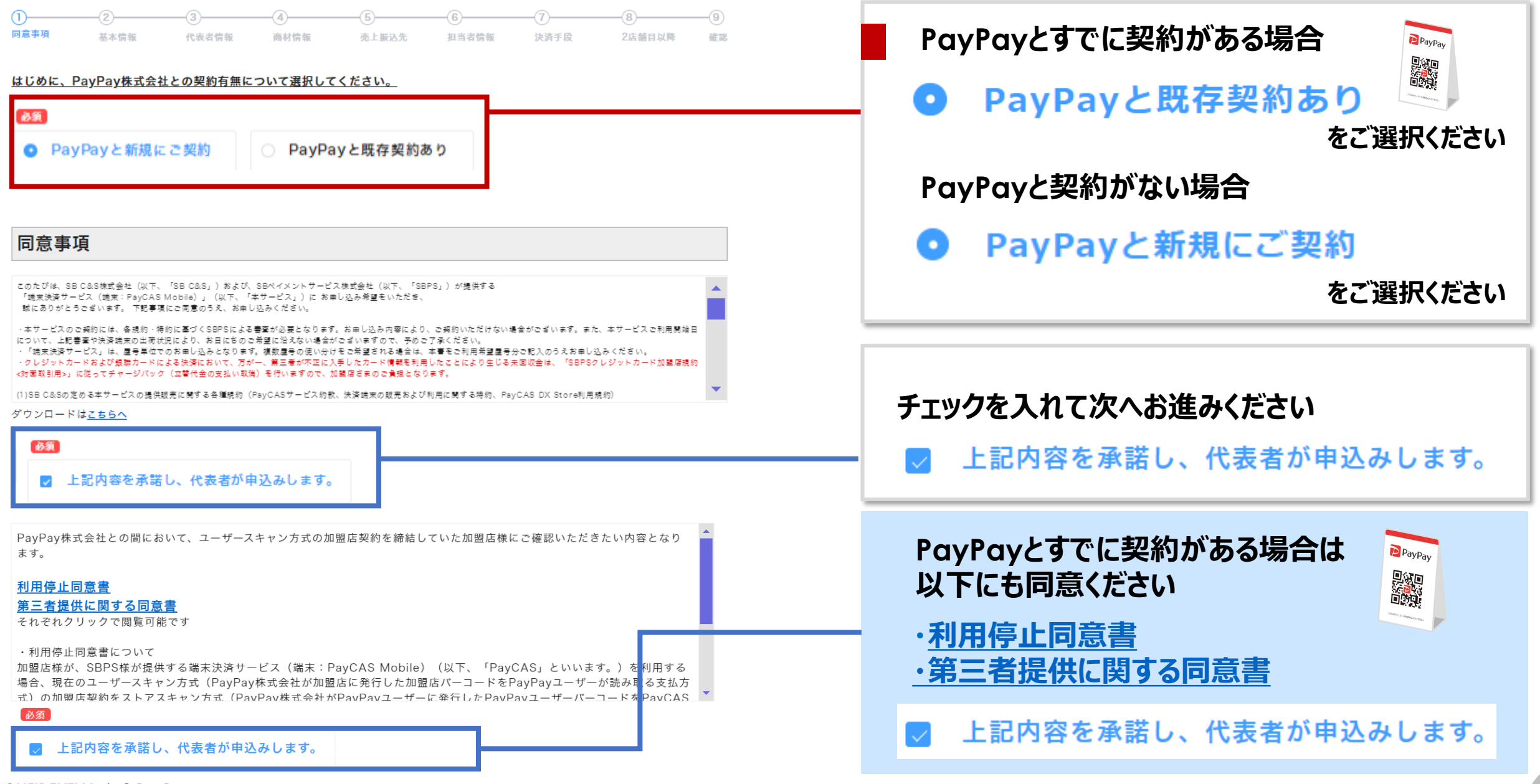

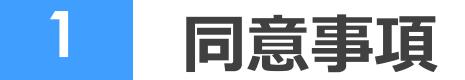

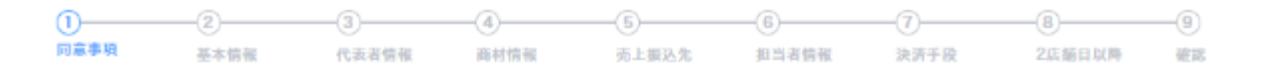

### PayCAS Mobile端末の無償提供に関する条件書 兼 同意書

当社(以下「利用者」といいます)は、SBC&S株式会社(以下「SBC&S」といいます)との間で締結した「PayCASサービス約款」に基づく契約(以下「原契約」とい います)に関して、決済端末等の無償提供を受けるにあたり、本書所定の条件に同意いたします。

#### 第1条 (決済端末及び初期費用の無償提供)

SBC&Sは、以下の各条を条件として、決済端末及びその初期設定を、利用者に対し無償で提供します。

#### 第2条 (中途解約にかかる違約金及びその支払い方法)

 利用者は、無償提供された決済端末の出荷日の属する月から起算して49か月目の末日まで(例:2022年8月端末出荷の場合、2026年8月末日まで)に原契約を解約 した場合、SBC&Sに対して、別紙記載の価格表に基づき、決済端末代金相当額(初期設定費用を含む)を遑約金として支払うものとします。
 原契約の締結後にSBC&Sに対して決済端末の追加申込を行い、これにより決済端末等の無償提供を受けた場合についても、当該端末の出荷日を起算日として前項の 例により遅約金が発生するものとします。

ダウンロードは<u>こちらへ</u>

必須

✓ 上記内容を承諾し、PayCAS Mobile端末および初期設定サービスの無償提供に申込みします。

### 端末の無償提供に関する条件書 兼 同意書

•

途中解約にかかる違約金について記載しています。 ご承諾の上、チェックをお願いします。

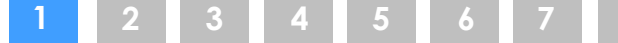

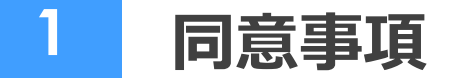

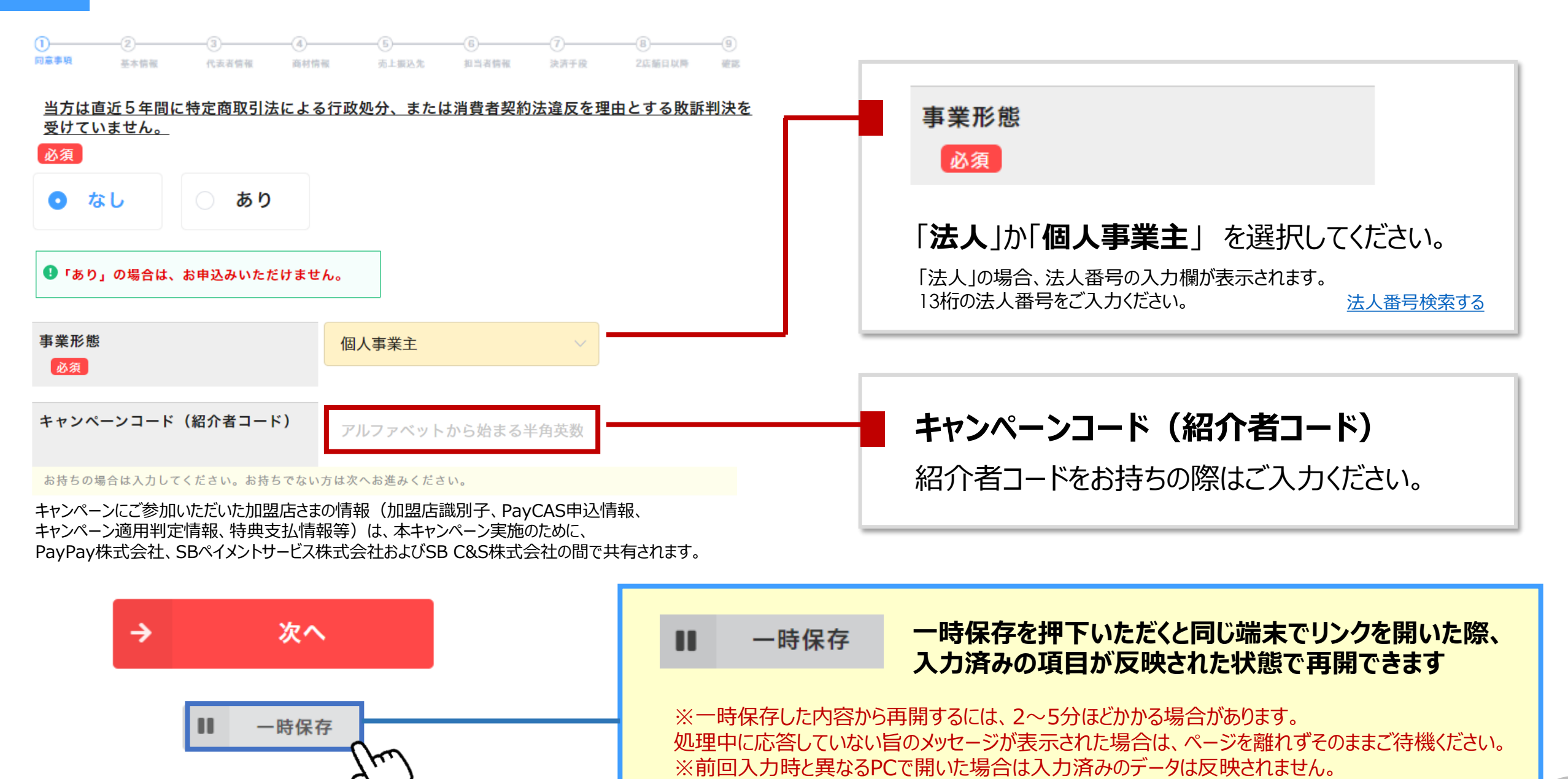

CONFIDENTIAL | © PayPay

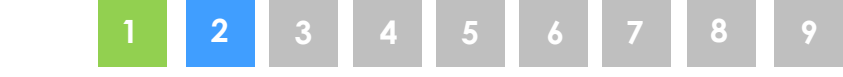

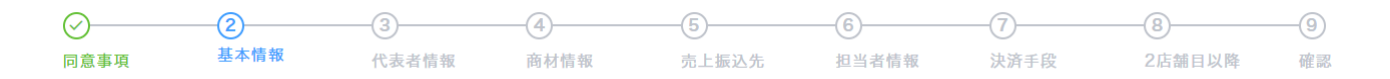

### 個人情報の取り扱いについて

■SBC&S(株)は、お客さまの個人情報(氏名、住所、電話番号、メールアドレスなど)を、個人情報保護法、および、当社プライバシーボリシーに従い適切に取り扱います SBC&Sプライバシーボリシー https://cas.softbank.jp/privacy

■詳細な個人情報の利用目的は、以下に定めるとおりとし、これらに関連する目的を含むものとします。 (ただし法令により例外として扱うことを認められている場合を除きます。)

(1) IT流通サービスの提供 ・お取引にかかわる当社のシステムの機能提供のため ・お取引にかかわるお見積もり、受発注、物品・サービス・役務等の提供を行うため

(2) 当社の運営すスサービス(「「法通サービスを全む)の担供

#### 事業内容について

「端末決済サービス」のお申込みにあたり、お客さまの事業内容についてお答えください。

| 法人名                       |                          |
|---------------------------|--------------------------|
| ※「個人事業主」の場合、代表者名について入     | 力ください。                   |
| 法人名(フリガナ)                 | ›ንት›› <sup>*</sup> ወሳ    |
| ※「法人」の場合、法人格(カブシキガイシャ等)ま  | で入力ください。                 |
| 法人名(アルファベット)<br><u>必須</u> |                          |
| 半角英数で入力してください。※アルファベッ     | トには法人格は入れないで入力ください。(KABU |

### 事業内容について

電話で相談する

フリガナは数字や記号を入れずに半角カナで入力ください。 アルファベットは半角大文字45字以内で入力ください。 数字は半角で入力ください。

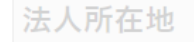

郵便番号

※個人事業主の方は自宅住所を入力ください。

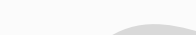

CONFIDENTIAL | © PayPay

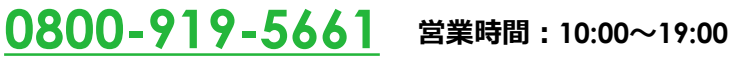

2 基本情報 2 6 7 8 9

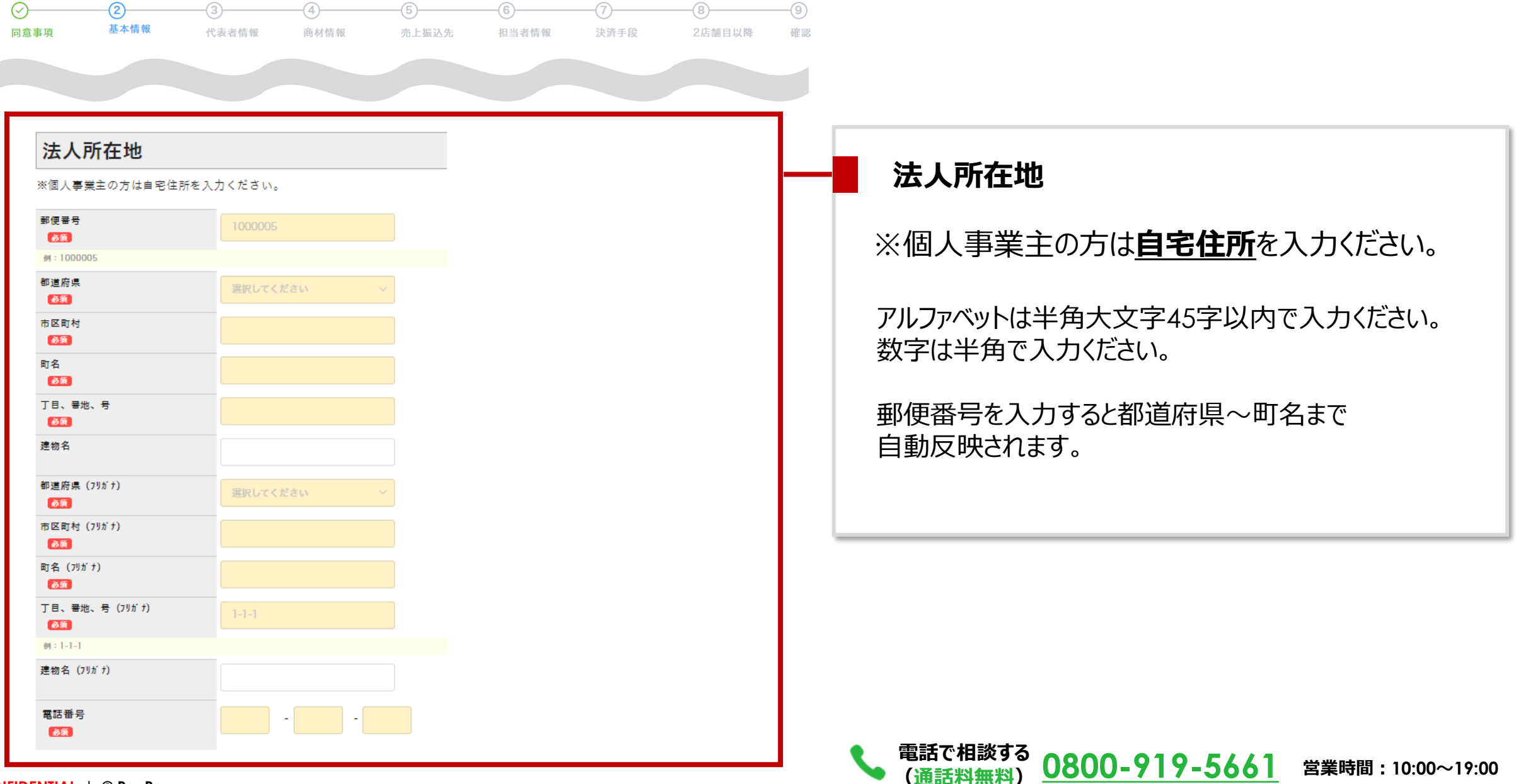

7

2 基本情報

1 2 3 4 5 6 7 8 9

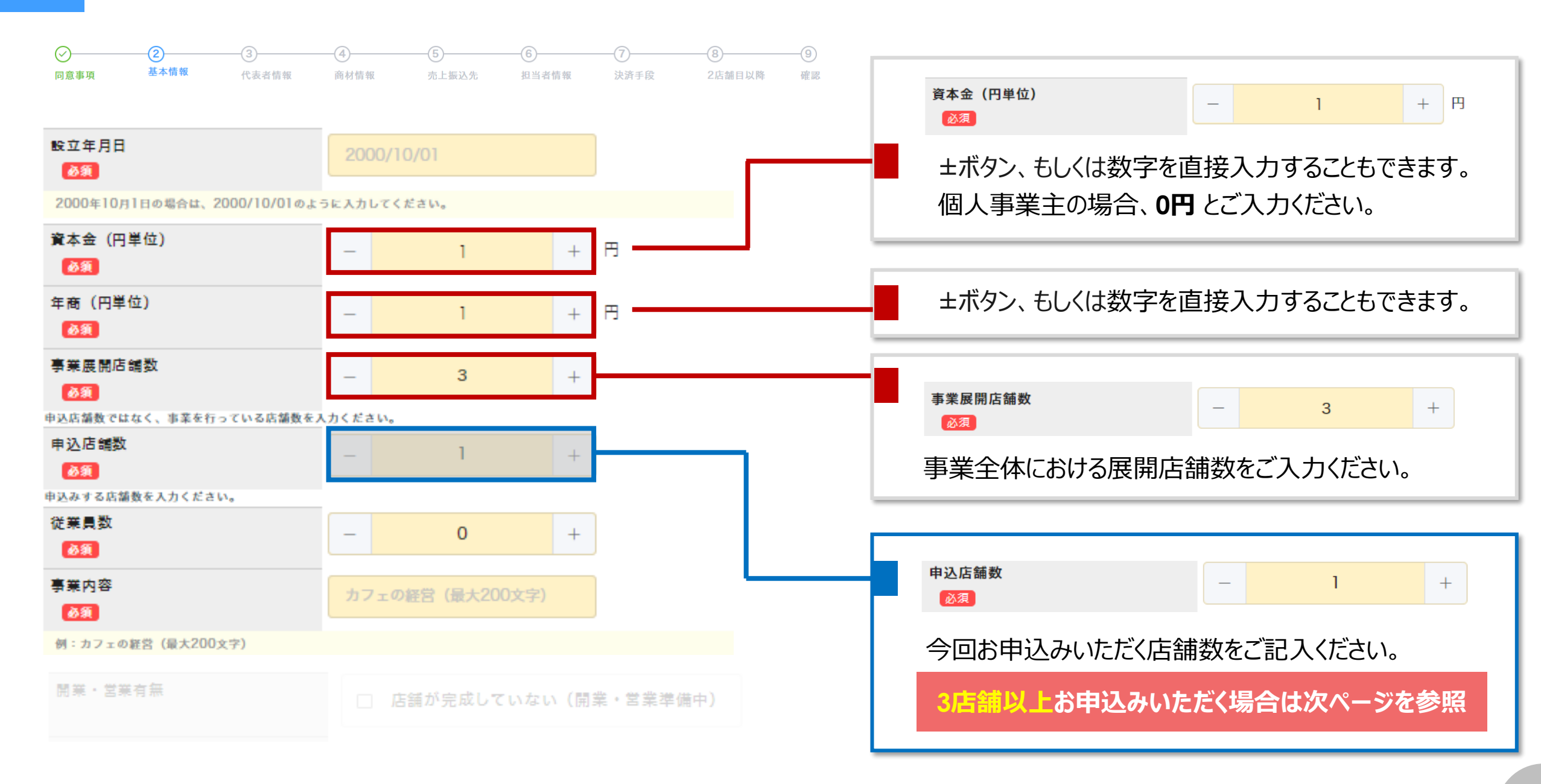

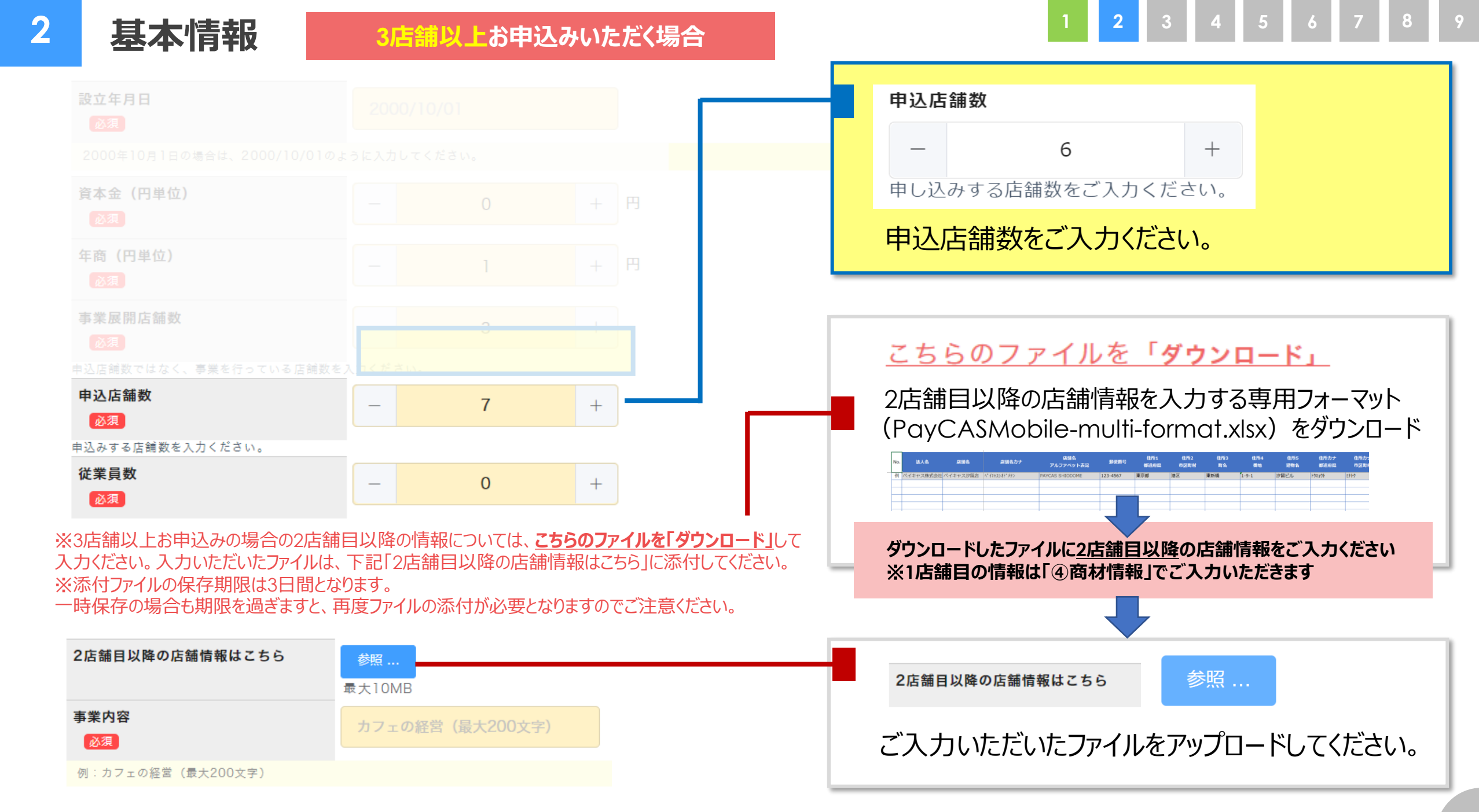

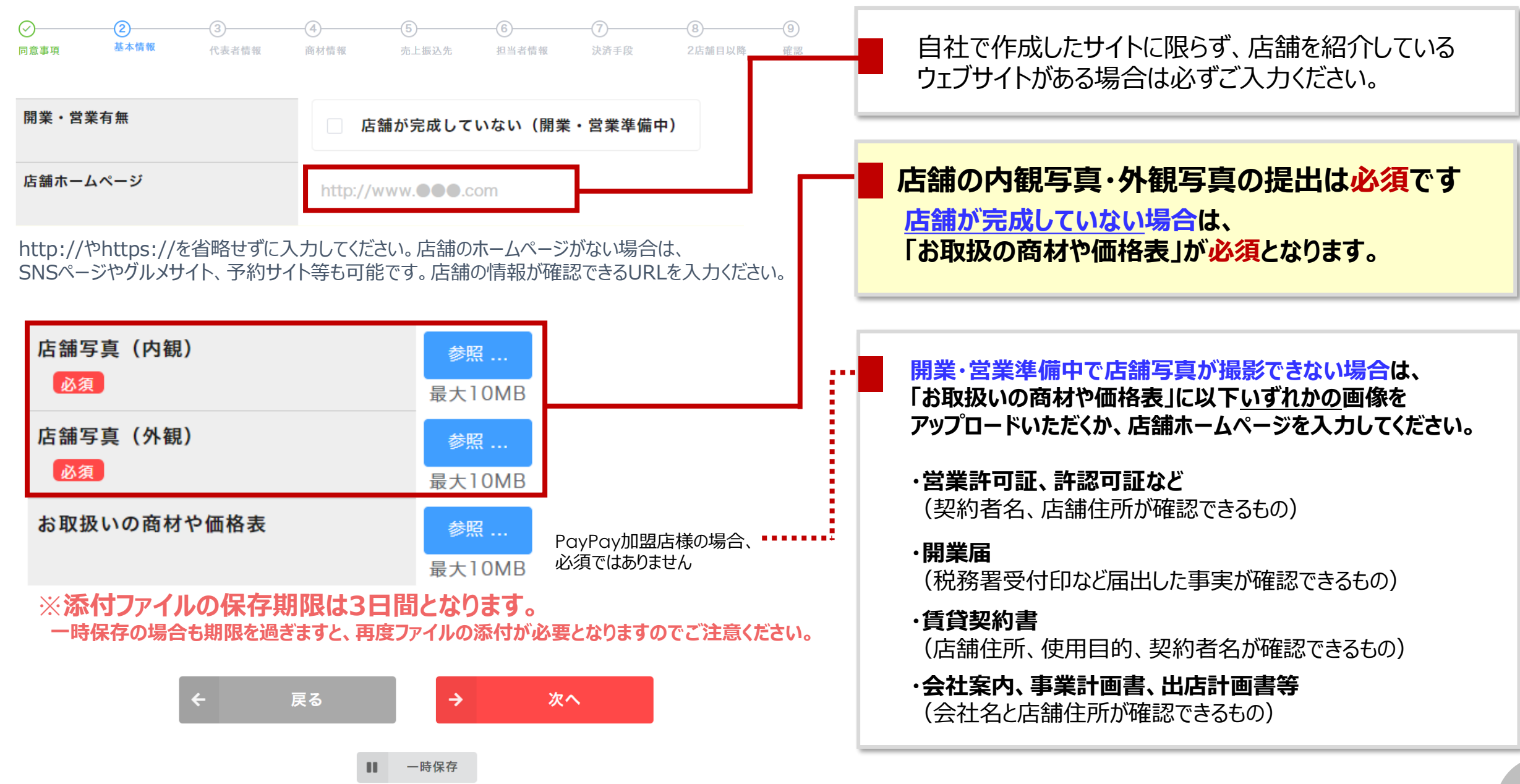

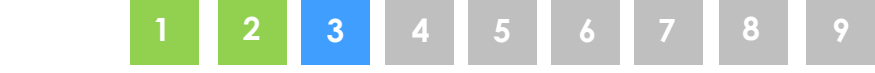

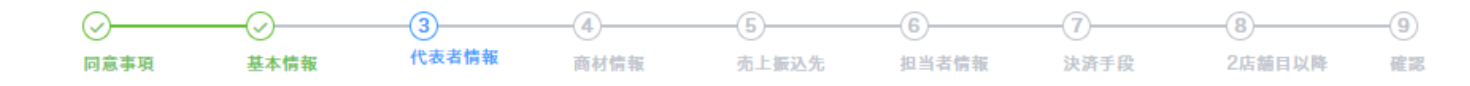

### 代表者さまについて

### 姓 必須 名 必須 姓(フリガナ) 沪 必須 名(フリガナ) 必須 役職名 例)代表、店長、所長等 必須 生年月日 必須 2000年10月1日の場合は、2000/10/01のように入力してください。 代表者性別 ○ 女 ○ 男 必須

#### お申込みいただく「法人」または「個人事業主」の代表者さまについて入力ください。

# 代表者さまについて フリガナは数字や記号を入れずに半角カナで入力ください。 アルファベットは半角大文字45字以内で入力ください。 数字は半角で入力ください。 法人の代表者姓名は、 「登記上に登録されている代表者名」でご入力ください。 生年月日は、会社設立年月日や店舗開店日では ありません。代表者様個人の生年月日をご入力ください。

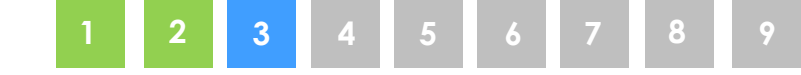

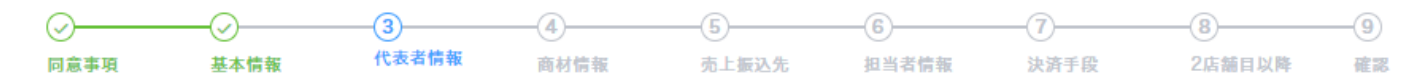

ご自宅住所情報 ※ご自宅の住所情報を入力ください。

| 郵便 善号<br>                     | 1000005      |
|-------------------------------|--------------|
| 例:1000005                     |              |
| 都道府県<br>参類                    | 選択してください ~   |
| 市区町村<br>参類                    |              |
| 町名<br>必須                      |              |
| 丁目、蕃地、号                       |              |
| 建物名                           |              |
| 都道府県 (フリガナ)<br>参 <del>演</del> | 選択してください 🗸 🗸 |
| 市区町村 (フリガナ)<br>参類             |              |
| 町名 (フリガナ)<br>参類               |              |
| 丁目、醤地、号 (フリガナ)<br>参類          | 1-1-1        |
| 例:1-1-1                       |              |
| 建物名 (フリガナ)                    |              |
| 電話番号                          |              |
| ← 戻る                          | → 次へ         |
|                               | 一時保存         |

## ご自宅住所情報

郵便番号を入力すると都道府県~町名まで 自動反映されます。

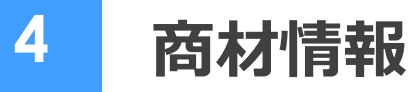

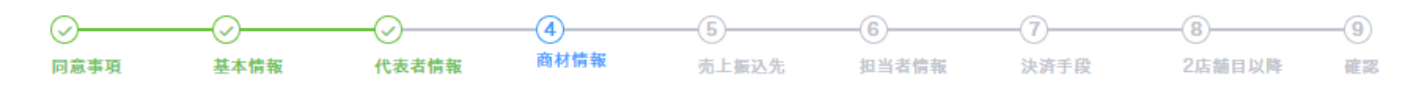

店舗について

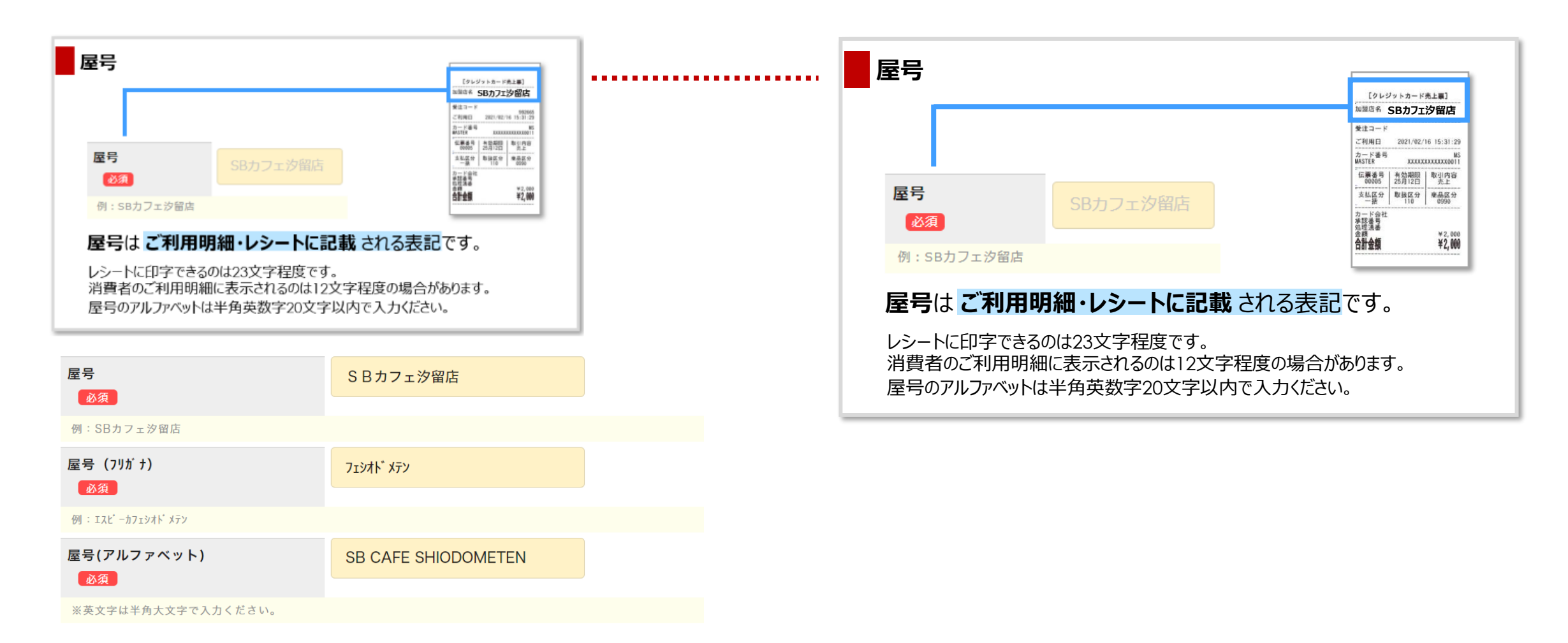

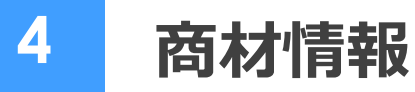

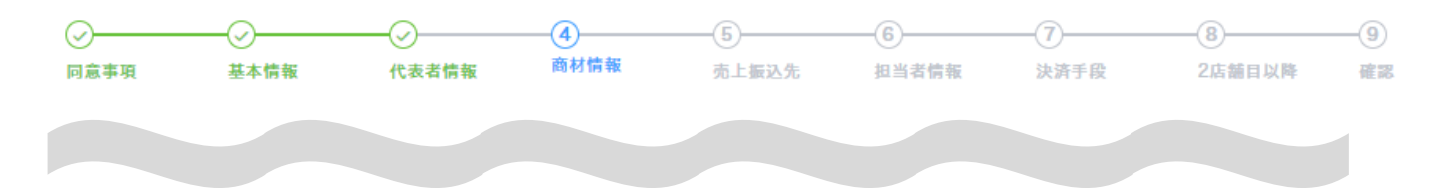

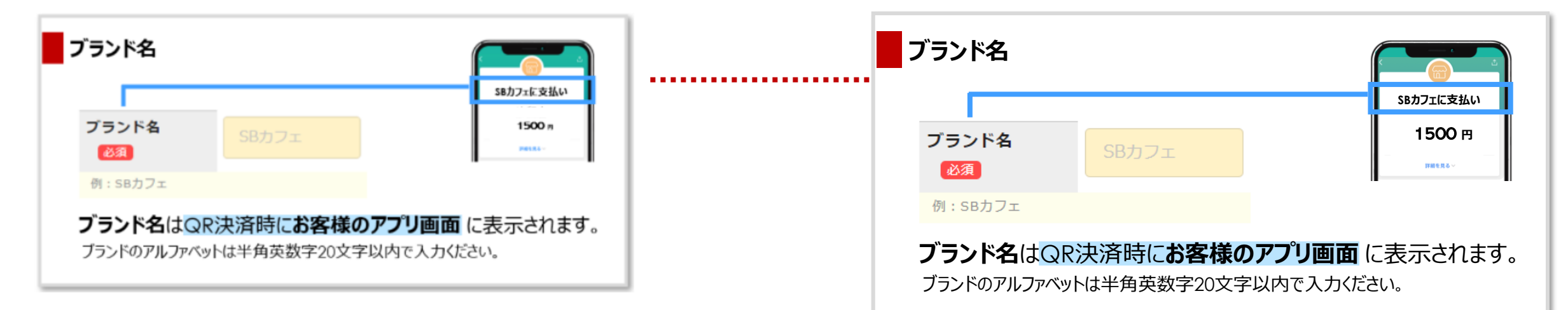

| ブランド名                    | SBカフェ     |  |
|--------------------------|-----------|--|
|                          |           |  |
| 1. 2011 / T              |           |  |
| ブランド名 (フリガナ)             | IZL° -カフェ |  |
| 必須                       |           |  |
| 例 : エスビーカフェ              |           |  |
| ブランド名 (アルファベット)          | SB CAFE   |  |
|                          |           |  |
| 例:SB CAFE ※英文字は半角で入力ください | `o        |  |

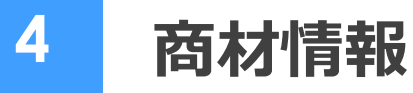

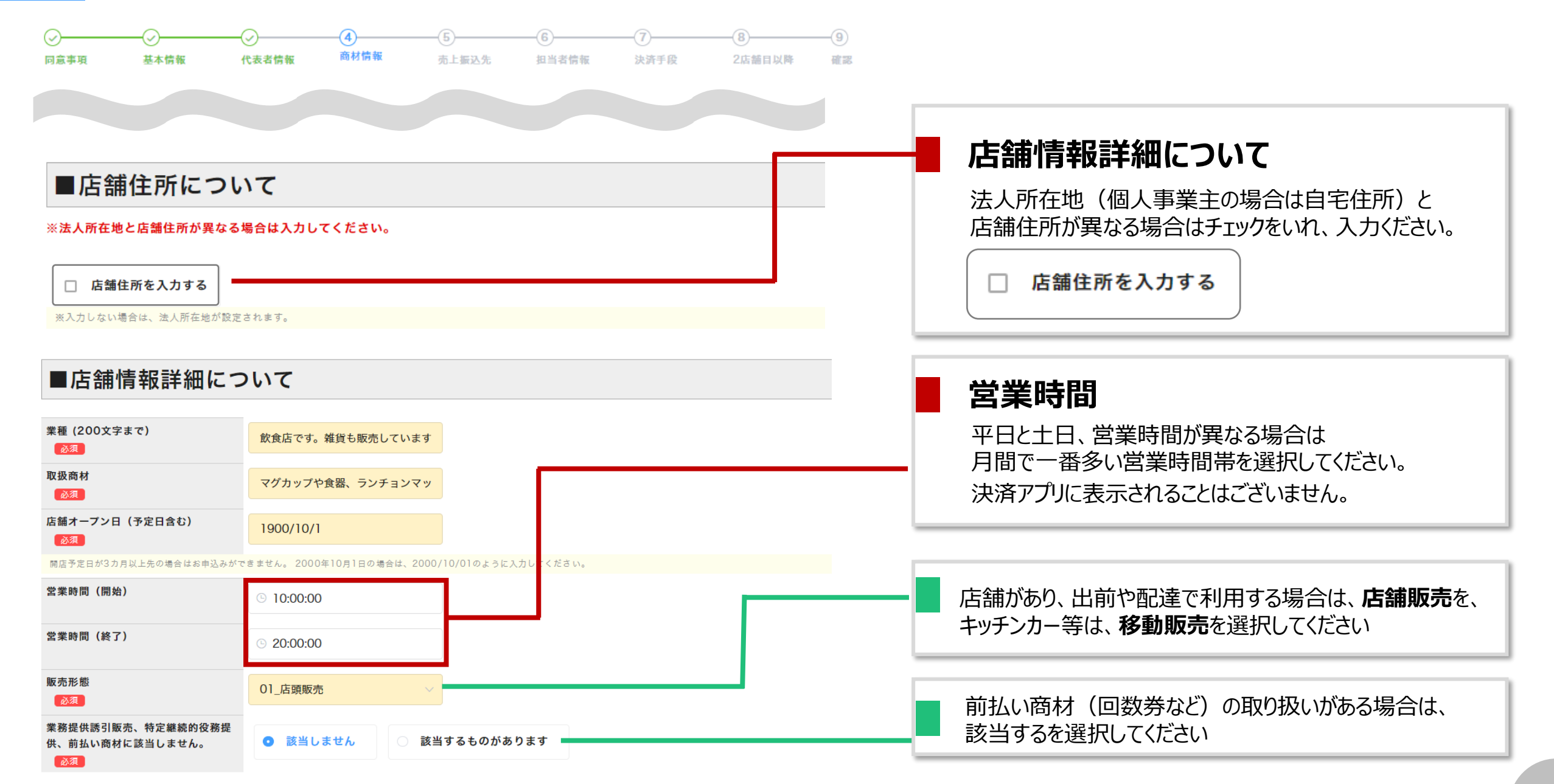

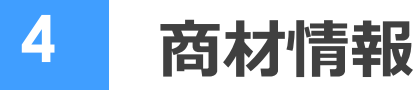

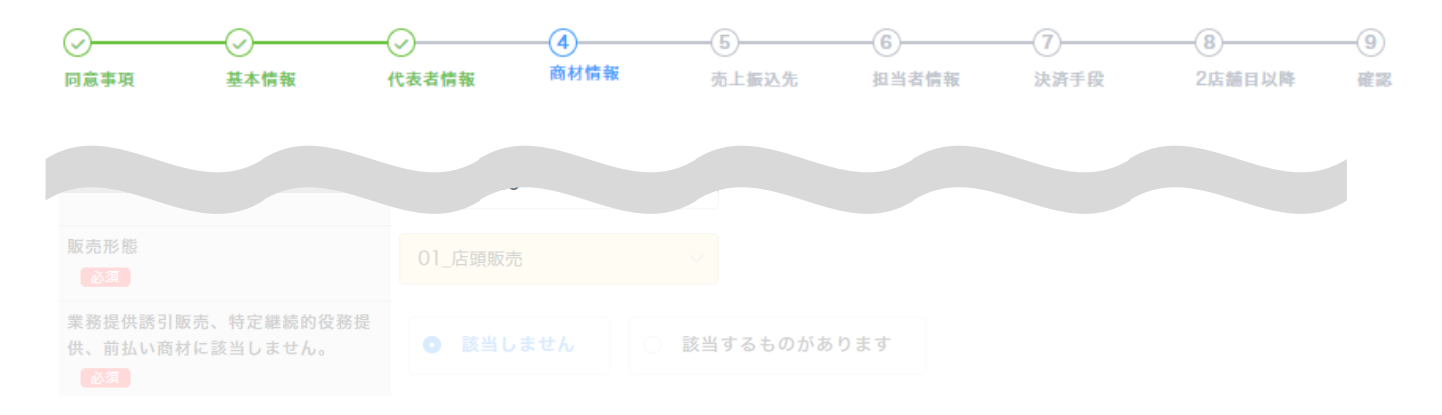

## ■商品の価格帯について

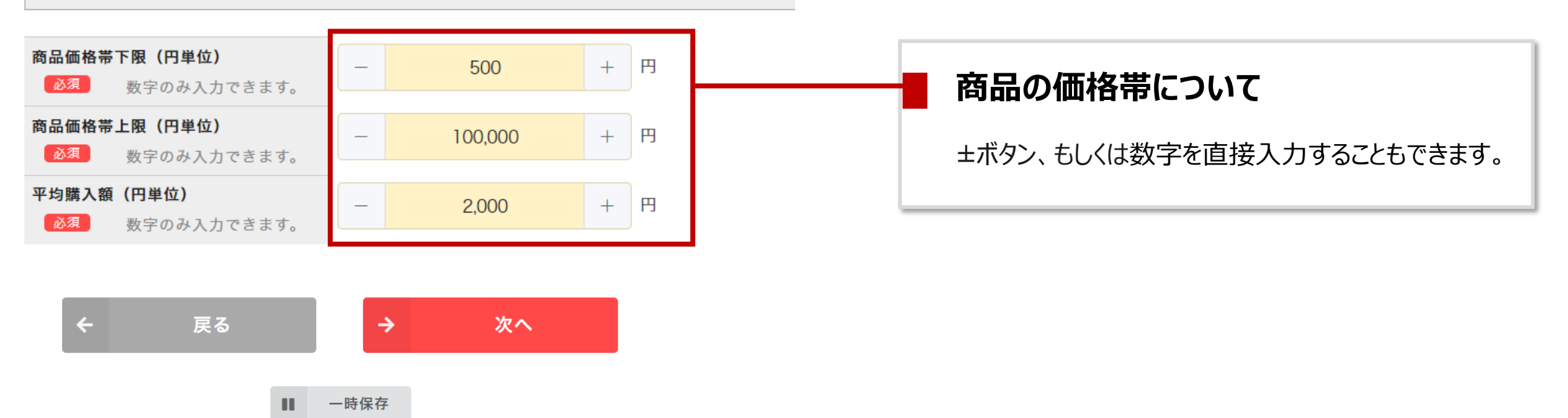

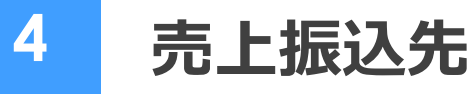

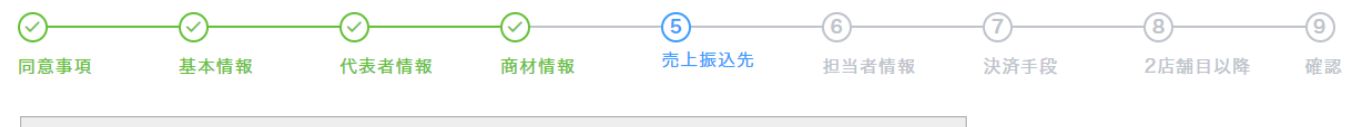

### 売上振込先情報

決済手数料を差し引いた売上金額を受け取る金融機関口座情報を入力ください。

金融機関コードは以下の全国銀行協会のサイトよりご検索いただくことが可能です。(bcを除いた4桁の数字で入力ください) https://www.zenginkyo.or.jp/shop/banksearch/

ゆうちょ銀行の場合、通帳・キャッシュカードに記載の記号・番号と、振込用の口座番号が異なるため、こちらのページでご確認の上、支店コード(店番)、口座番号 を入力してください。

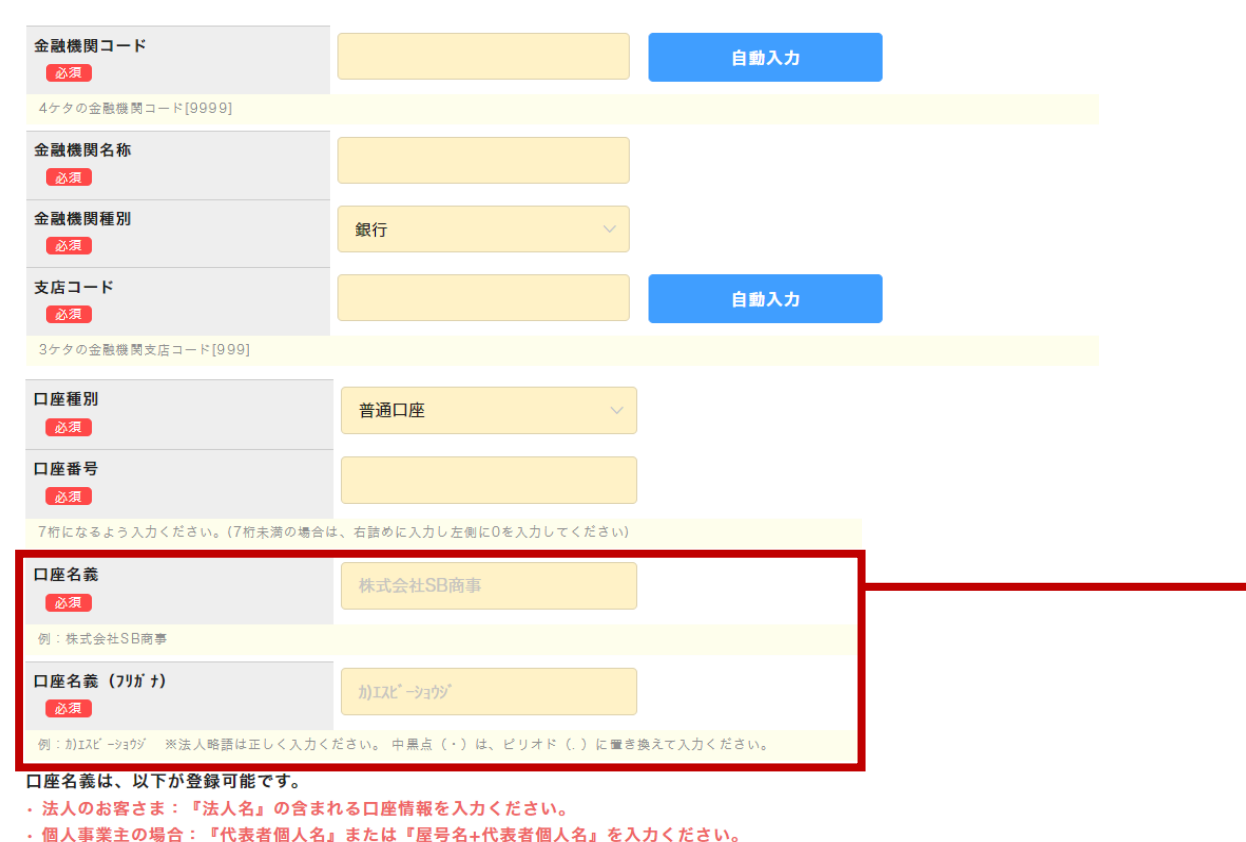

## 口座名義

**法人のお客さま**: 『法人名』の含まれる口座情報を入力ください。

### 個人事業主さま:

『代表者個人名』または『屋号名+代表者個人名』を 入力ください。

### 通帳の記載通り入力をお願い致します。

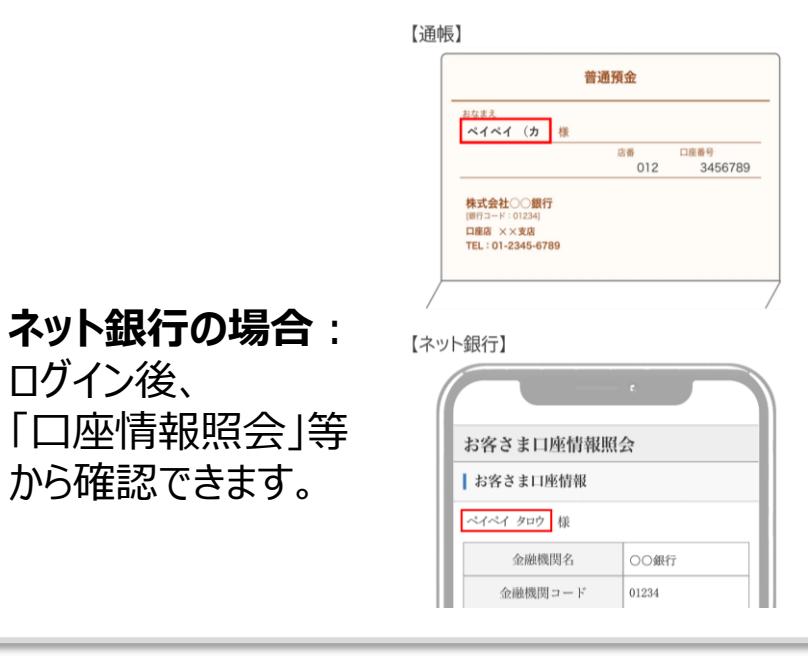

CONFIDENTIAL | © PayPay

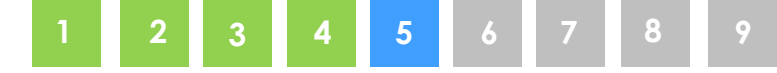

# 正式な口座情報をご確認のうえ入力ください 相違がある場合、振込エラーとなり入金できません

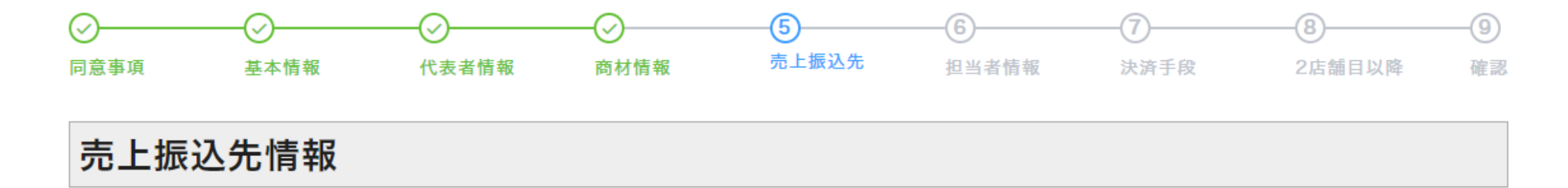

決済手数料を差し引いた売上金額を受け取る金融機関口座情報を入力ください。

#### 金融機関コードは以下の全国銀行協会のサイトよりご検索いただくことが可能です。(bcを除いた4桁の数字で入力ください)

https://www.zenginkyo.or.jp/shop/banksearch/

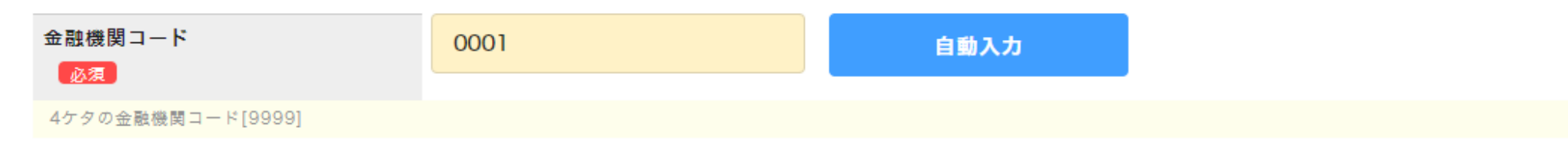

売上振込先

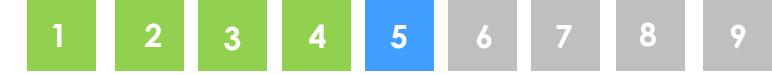

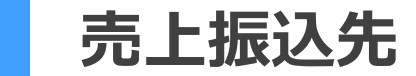

5

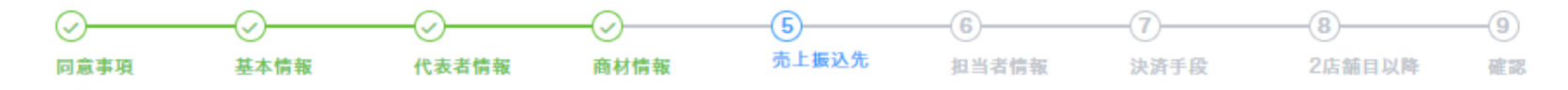

売上振込先情報

決済手数料を差し引いた売上金額を受け取る金融機関口座情報を入力ください。

金融機関コードは以下の全国銀行協会のサイトよりご検索いただくことが可能です。(bcを除いた4桁の数字で入力ください)

https://www.zenginkyo.or.jp/shop/banksearch/

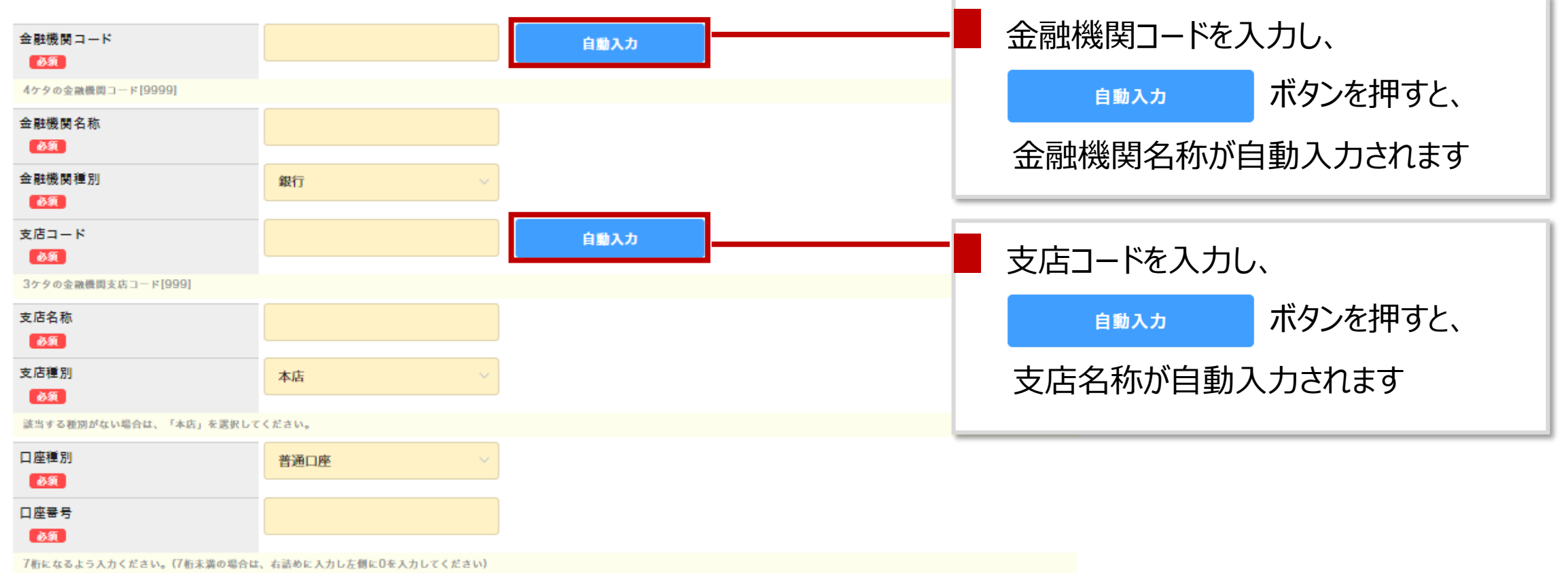

売上振込先情報

1 2 3 4 5 6 7 8 9

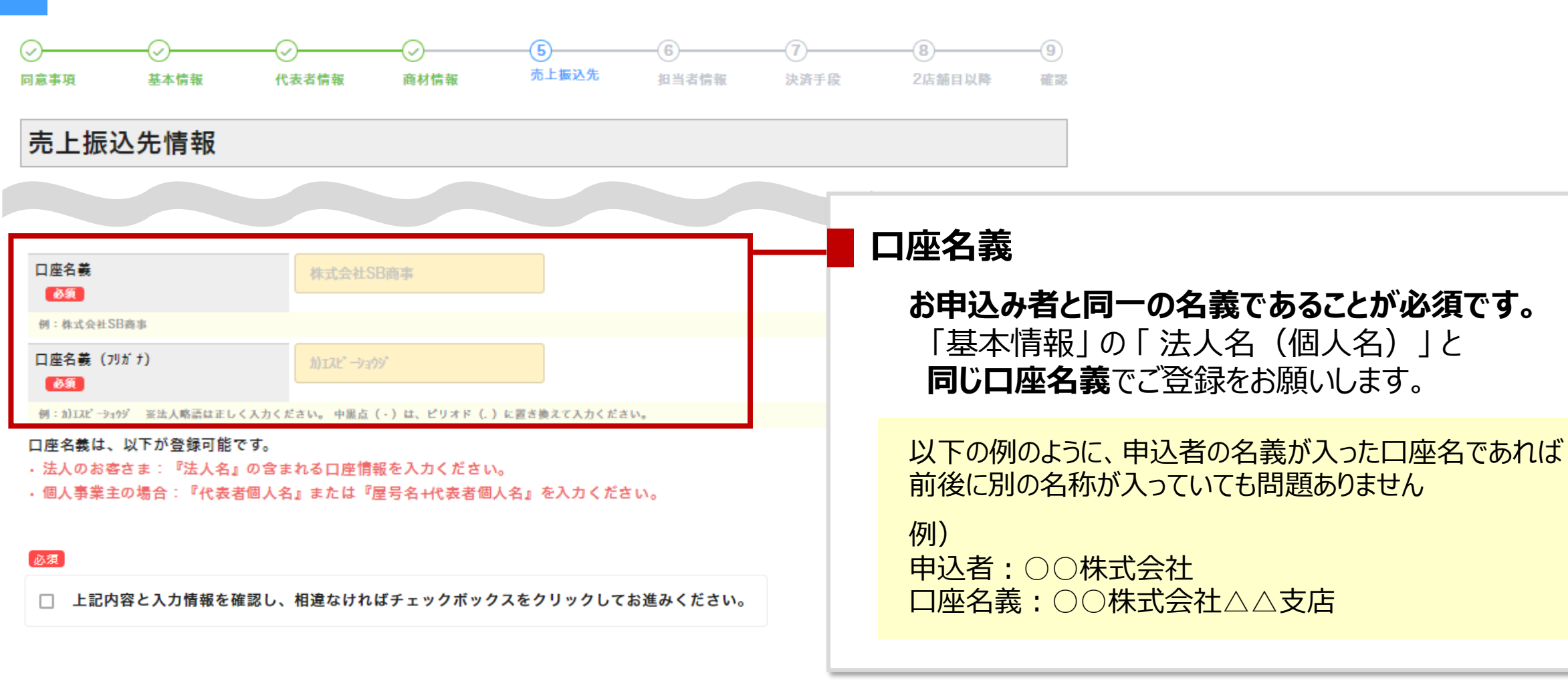

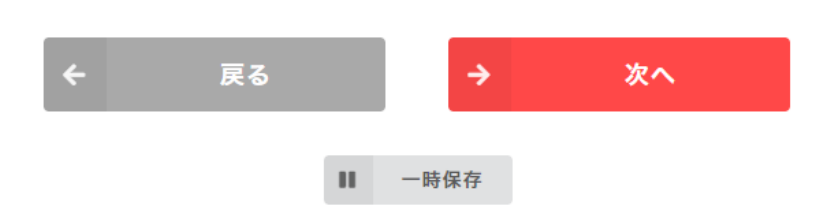

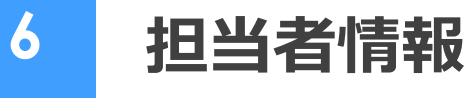

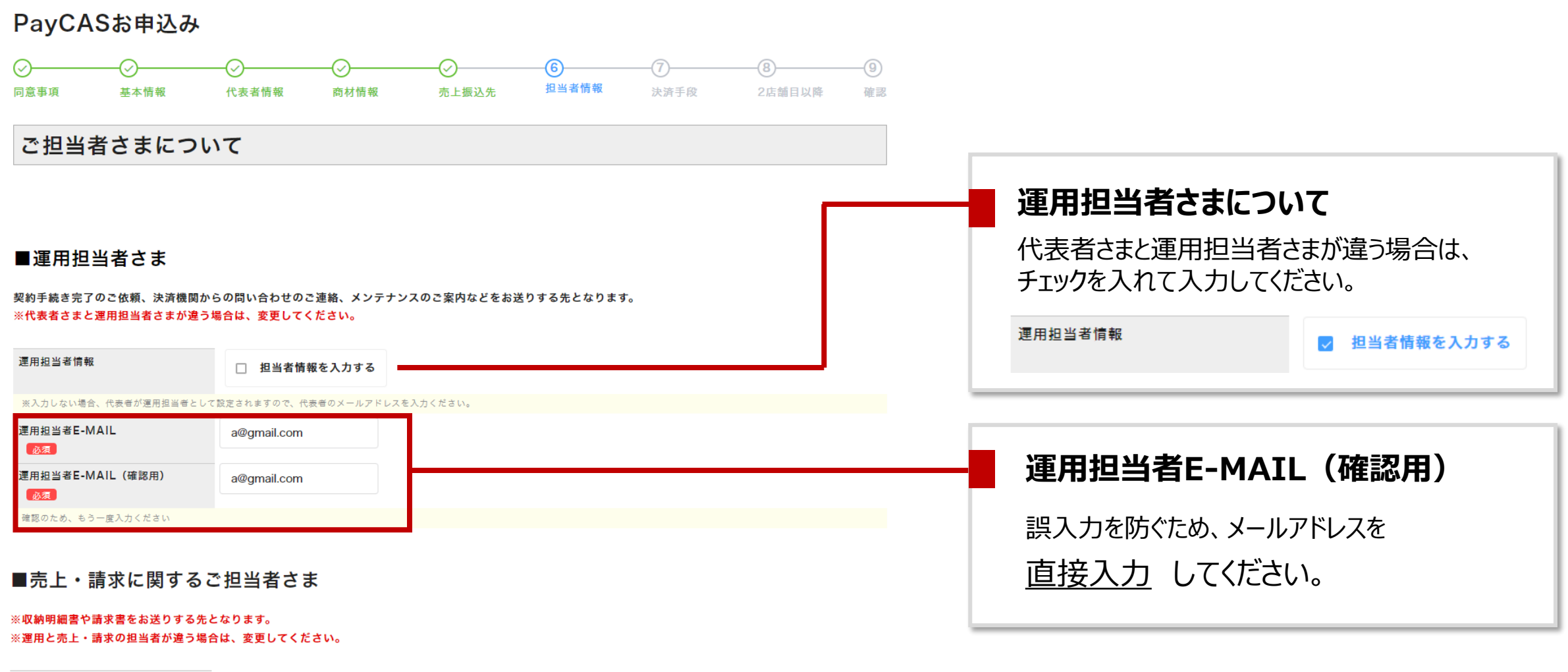

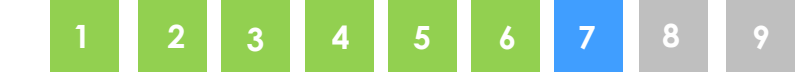

# 中小事業者応援プログラム

# お申込するお店の業種コードを選択し、 以下の4つすべてに該当する場合は「はい」を選択してください

業種を選択してください。 該当する業種がない場合は、最も近い業種を選択してください。

業種コード

3000\_飲食 / 3001\_日本料理

以下すべてに該当する場合は「はい」、該当しない項目がある場合は「いいえ」にチェックを入れてください

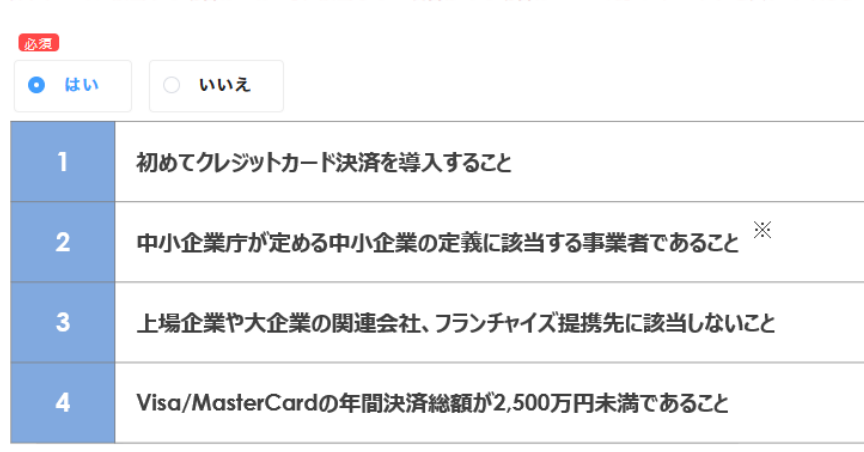

決済手段

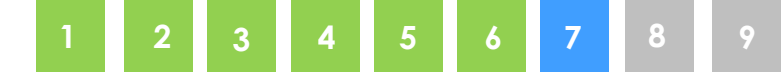

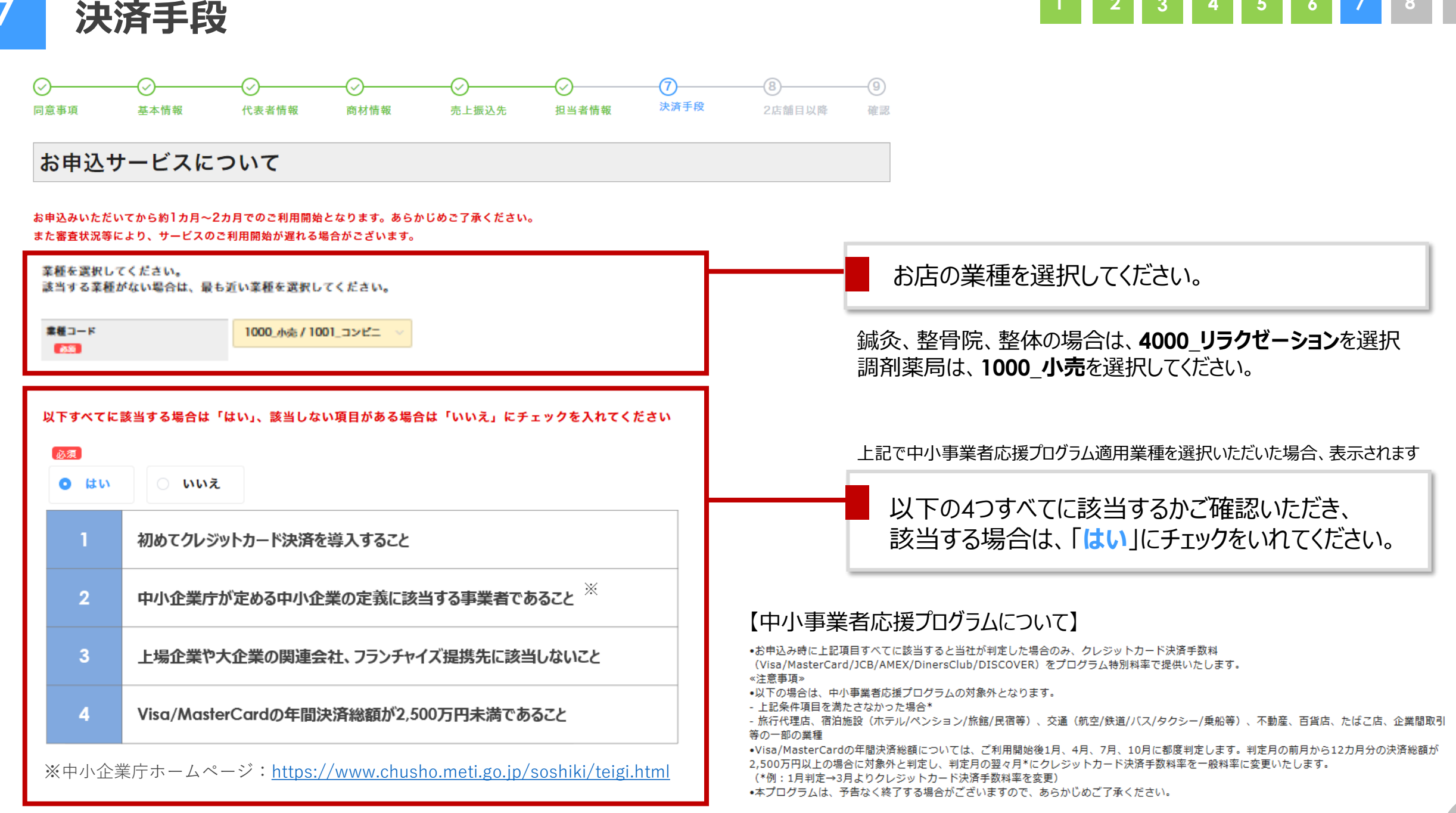

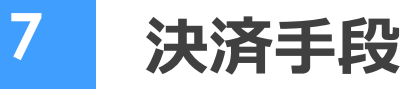

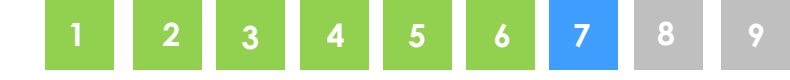

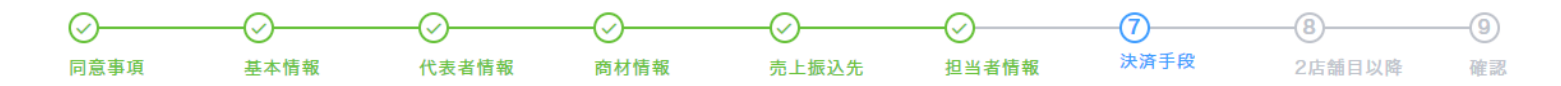

◆クレジットカード決済◆

| ≦数料                                                     |                                                            |            | 二、米石小川                                                                |
|---------------------------------------------------------|------------------------------------------------------------|------------|-----------------------------------------------------------------------|
| ☑ Visa/Master Card/ᡱ                                    | 混聯<br>Visa/Master Card決済手数料(%) 2.8 非課税                     |            | 于致科                                                                   |
| 銀聯決済手数料(?<br>Visa/Mastercard:※審                         | %) 3.24 非課税<br>3.24 非課税   音の上プログラム対象と判断された場合、2.48%でのご提供となり | Dます。       | 中小事業者応援プログラム対象の業種と<br>「 <b>はい</b> 」を選んでいただいた場合は、<br>赤文字でご提供料率が記載されます。 |
| JCB/AMEX/Diners/                                        | <b>DISCOVER</b> 決済手数科(%) 3.24 税別                           |            |                                                                       |
| JCB/AMEX/Diners/DIS                                     | SCOVER: ※審査の上プログラム対象と判断された場合、2.48%で                        | のご提供となります。 | この時点ではご提供料率は確定しておりません。                                                |
| <b>支払方法</b><br>(Visa/Mastercard/JCB/A<br>※当月15日締め→当月末振ì | AMEX/Diners/DISCOVER)<br>込、当月末締め→翌月15日振込                   |            |                                                                       |
| 2回払い                                                    | 利用する                                                       |            |                                                                       |
| 分割払い                                                    | 利用する V                                                     |            |                                                                       |
| 分割回数:3/5/6/10/12/15/18/20/3                             | 240                                                        |            | <b>又払万法</b>                                                           |
| ボーナスー括払い<br>必須                                          | 利用する                                                       |            | 決済預り金のご精算は月2回です。                                                      |
| 夏:12月1日~6月30日 ⇒ 7月末振込                                   | 冬:7月1日~11月30日 ⇒ 12月末振込                                     |            | 当月15日締め→当月末振込、当月末締め→翌月15日振び                                           |
| リボルビング払い<br>必須                                          | 利用する                                                       |            |                                                                       |

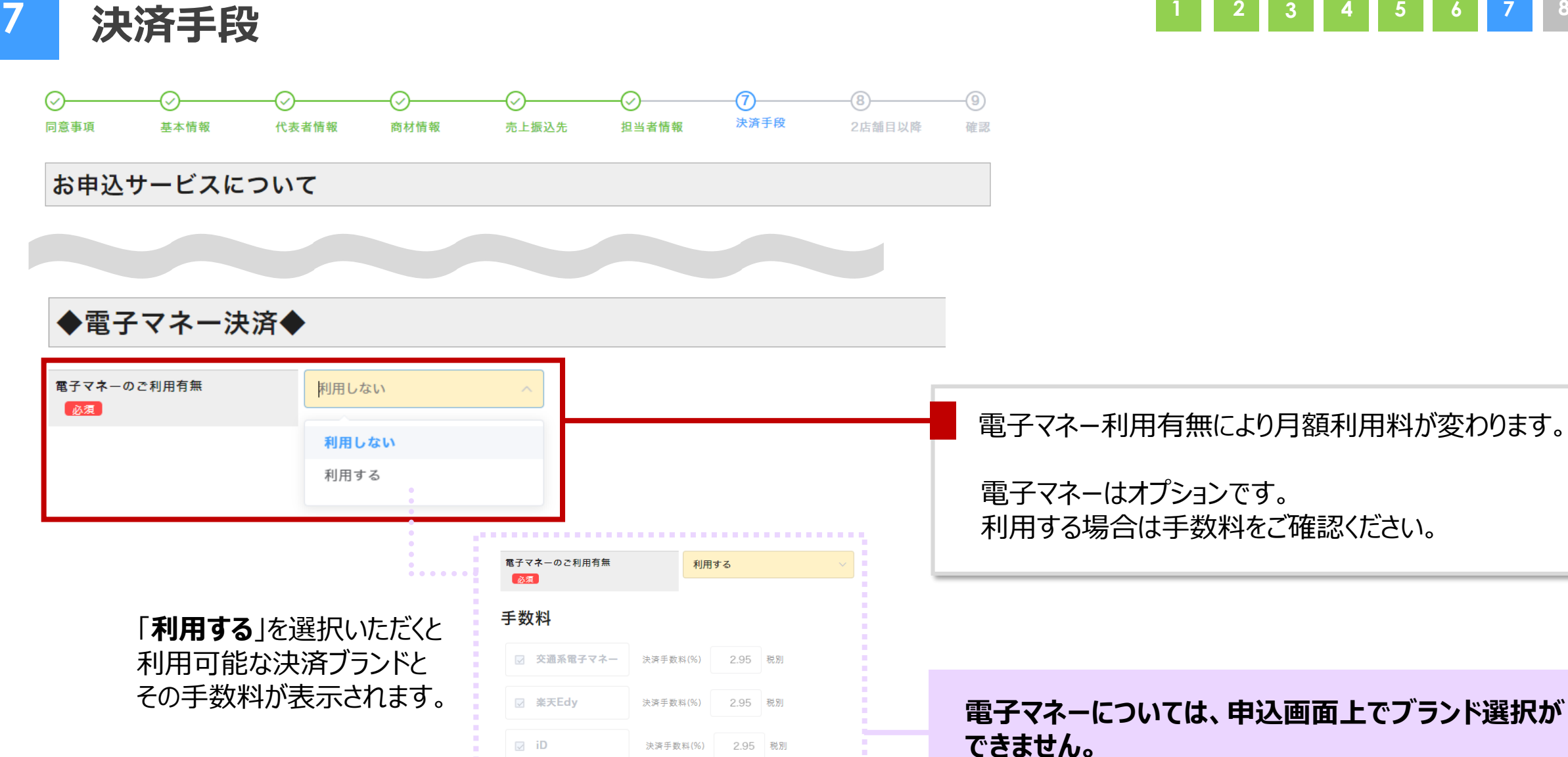

WAON

QUICPay

決済手数料(%)

決済手数料(%)

決済手数料(%)

2.95 税別

2.95 税別

3.24 税別

審査により、一部のブランドがご利用いただけない 場合がございます。

| 決済                              | 手段                                                   |                                      |                                            | 1 2 3 4 5 6 7 8                              |
|---------------------------------|------------------------------------------------------|--------------------------------------|--------------------------------------------|----------------------------------------------|
| ✓                               | 〇         〇           本情報         代表者情報         商材情報 | ──────────────────────────────────── | 7         8            法済手段         2店舗目以降 |                                              |
| お申込サー                           | ビスについて                                               |                                      |                                            |                                              |
| ◆コード決                           | 済◆                                                   |                                      |                                            |                                              |
| Map掲載有無<br>必須<br>コード決済アプリのMap(地 | <b>掲載する</b> ~<br>8回)上に店舗の所在地を掲載するかを選択してください。         |                                      |                                            | コード決済アプリのMap(地図)上に店舗の所在地を<br>掲載するかを選択してください。 |
| 手数料                             |                                                      |                                      |                                            |                                              |
| ☑ Alipay+<br>☑ 銀聯               | 決済手数料(%) 3.24 非課税<br>決済手数料(%) 3.24 非課税               |                                      |                                            | お申込みいただくブランドの決済手数料です。                        |
| JKOPAY                          | 決済手数料(%) 3.24 非課税                                    |                                      |                                            |                                              |
| ☑ PayPay                        | 決済手数料(%) 2.80 税別                                     |                                      |                                            |                                              |
| ☑ 楽天ペイ                          | 決済手数料(%) 2.95 税別                                     |                                      |                                            |                                              |
| ☑ d払い                           | 決済手数料(%) 2.95 税別                                     |                                      |                                            |                                              |
| 🖂 auPAY                         | 決済手数料(%) 2.95 税別                                     |                                      |                                            |                                              |
| ☑ メルペイ                          | 決済手数料(%) 2.95 税別                                     |                                      |                                            |                                              |
| J-CoinPay                       | 決済手数料(%) 2.95 税別                                     |                                      |                                            |                                              |

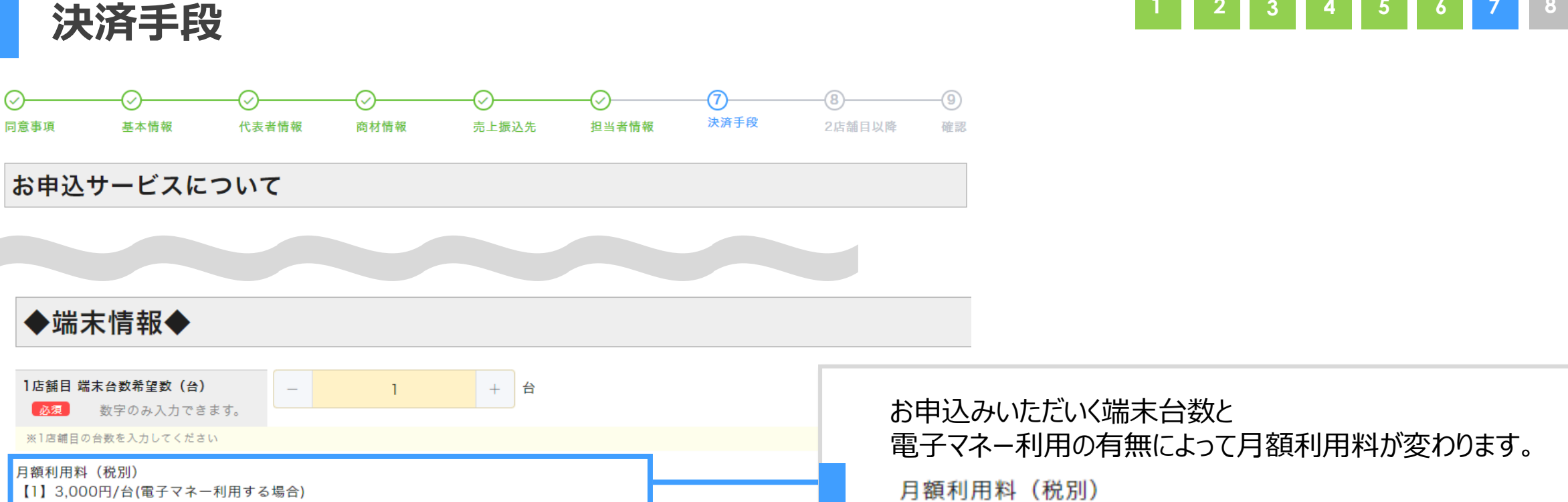

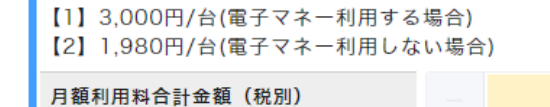

7

 $\langle \checkmark \rangle$ 

円 3.000

### 【1】3,000円/台(電子マネー利用する場合) 【2】1,980円/台(電子マネー利用しない場合)

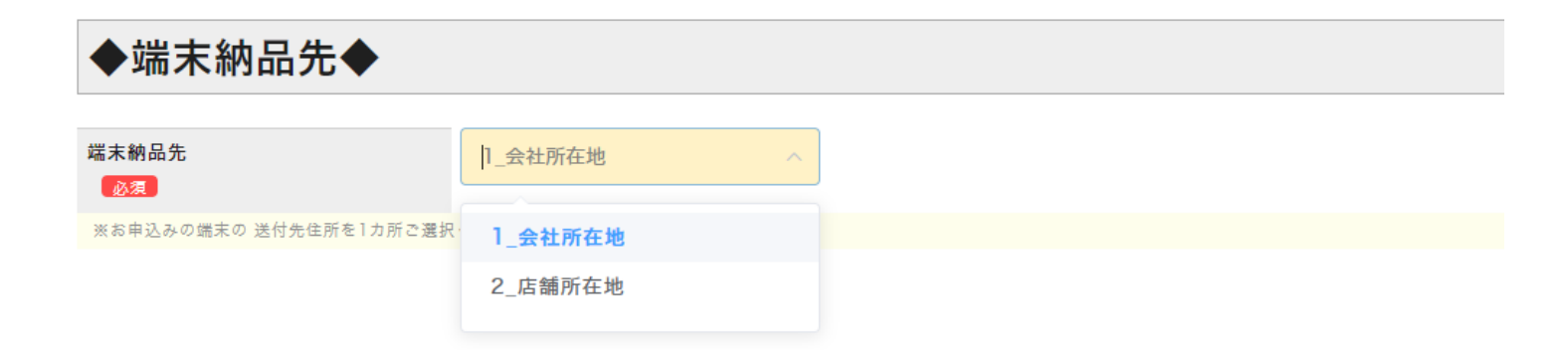

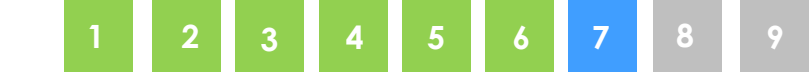

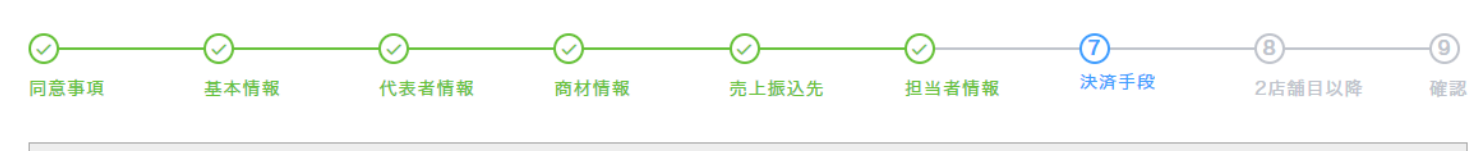

お申込サービスについて

決済手段

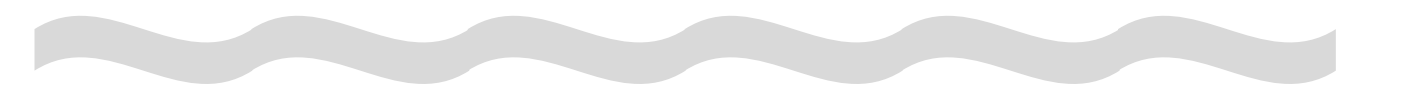

◆お申込みアプリケーション情報◆

| マプリの申込みを希望します。   |                  |         |                                                |
|------------------|------------------|---------|------------------------------------------------|
| アプリ名称            | UNITEインボイス 🗸     |         | PayCAS Mobile端末にアプリを追加する                       |
| サービス事業者名         | 株式会社ソリマチ技研       |         | インボイス対応の領収書を発行することができ<br>提供しています。(2024年3月7日現在) |
| お客さまとサービス事業者との契約 | 内容により、金額は変更となる可能 | 能性があります |                                                |

#### **月額:4**55円

7

(税込:500円)

アプリ説明:インボイス対応の領収書を発行することができるアプリです。

モバイル型オールインワン決済端末「PayCAS Mobile(ペイキャスモバイル)」上で動作し、端末搭載のプリンタで領収書を印字します。 発行する領収書の各種設定(金額入力方式や税端数処理方式等)を編集可能。お客様にあった設定としていただくことでどのような業種でもご利用 いただけるアプリとなっております。

https://www.paycas.jp/paycas-mobile/apps/unite-invoice

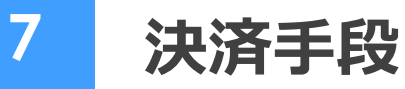

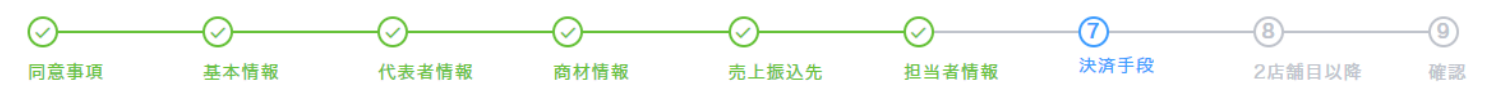

### ◆PayPayマイストア ライトプランあんしんプラス◆

□ 下記規約に同意、および注意事項の内容を承諾し、代表者がPayPayマイストア ライトプランあんしんプラスの加入を申し込む

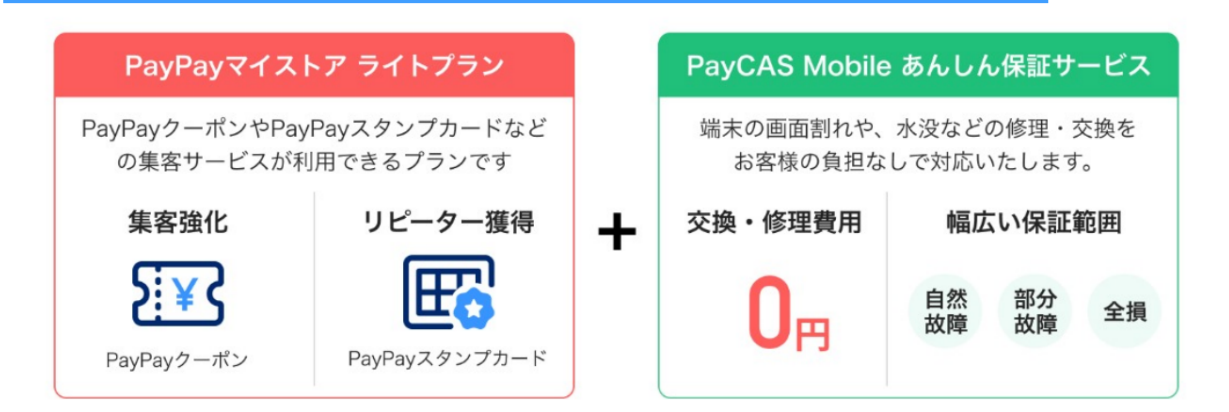

### 📢 さらに決済手数料もおトクに խ

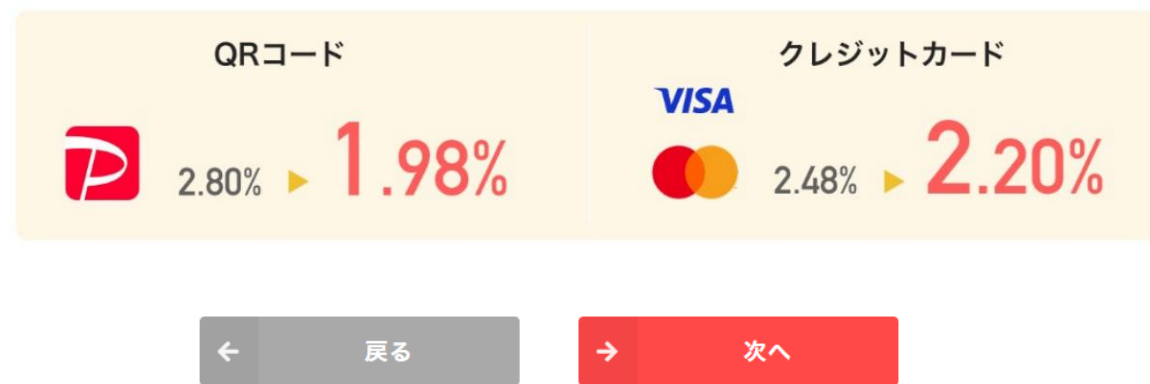

PayPayクーポンやPayPayスタンプカードといった <u>販促サービス</u>と、<u>端末保証</u>がついたプランです。 中小事業者応援プログラムの手数料よりもPayPayと VisaとMastercardの<u>手数料がお安く</u>なります。

## チェックがない場合、後日の追加申込はできません。

### 以下業種の加盟店様はお申込みいただけません。

介護施設/鉄道/タクシー/病院・医院/保険・保険代理店/ 行政サービス利用料・自治体納付金/水道料金/寄付/調剤薬局/ 金券・チケット/たばこ/国公立・大学・大規模病院/郵貯サービス

## フォーム内にある、料金表、規約、注意事項を ご確認の上、お申込みください。

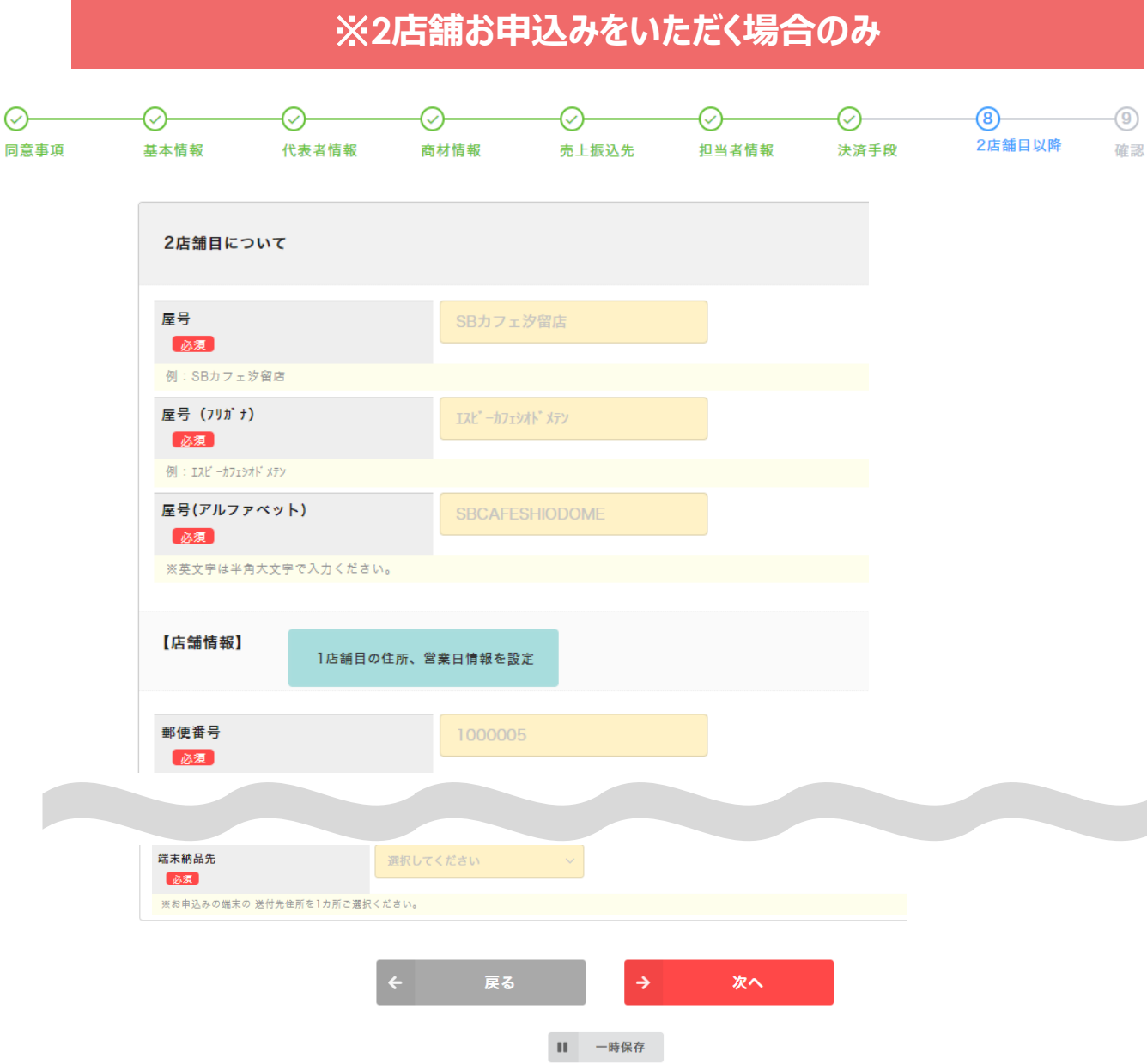

## ※1店舗のお申込み、6店舗以上の お申込みには本画面は表示されません。

# 2店舗目について 以下の情報をご入力ください

・屋号

- ・店舗情報(住所、ホームページなど)
- ·振込先情報
- ·担当者情報
- ·端末情報

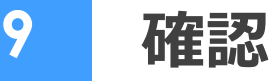

# 内容を確認後、お申込ボタン 🛩 🕸 を押下してください

PayCASお申込み

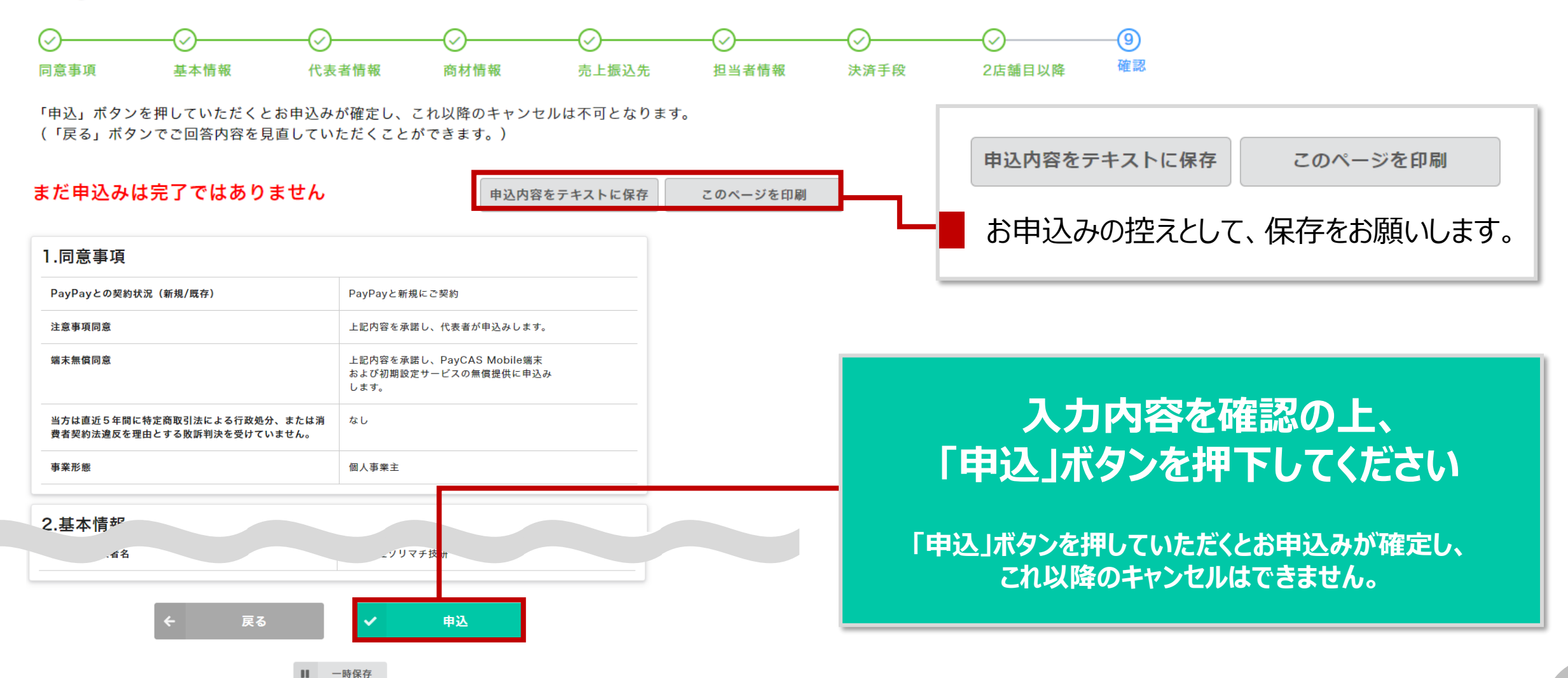

# お申込みが完了すると以下画面が表示されます

### お申し込みいただき、ありがとうございました!

受付完了メールはご入力いただいた運用担当者様宛に送信します。 追加情報が必要となる場合には改めてご連絡いたします。

## お申込みから最短1カ月程度でご利用いただけます\*

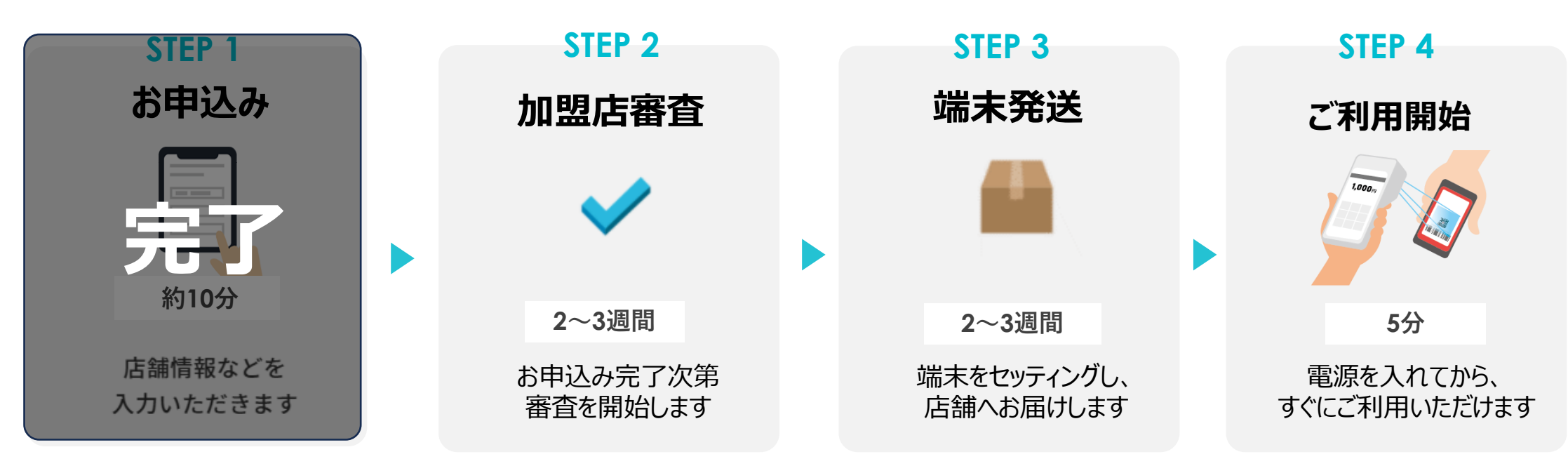

※電子マネー(オプション)利用のお申込みがない場合です。決済機関の審査状況により納品までお時間を頂戴する場合がございます。

●審査の際に追加の書類提出が必要となる場合がございます。●PayPayとクレジットカードの審査完了後の出荷となりますので、端末納品時に審査中のブランドが発生する場合がございます。

# すでにPayPayと契約がある場合

現在ご利用中の既存契約については PayCAS Mobile発送月の翌月末に自動的に利用停止と なります。

加盟店様のほうで、**解約手続きをPayPay for Businessから** 行ってください。

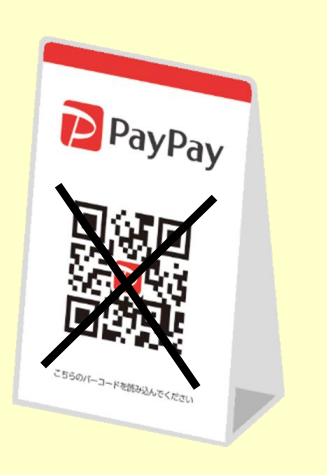

## 解約手続きに関するヘルプページは<u>こちら</u>

https://paypay.ne.jp/help-merchant/b0588/

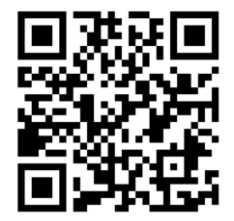

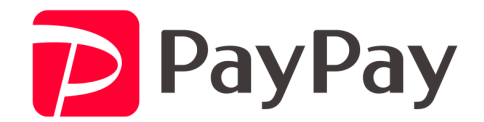

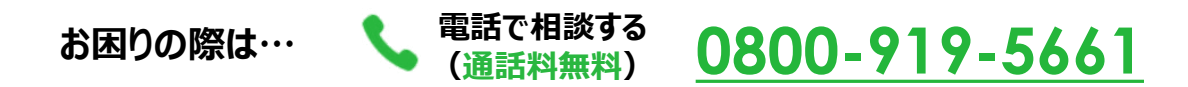

2025年6月9日時点での情報です。 内容は予告なく変更する場合があります。あらかじめご了承ください。 QRコードは(株)デンソーウェーブの登録商標です。

Copyright (C) PayPay Corporation. All Rights Reserved. 無断引用・転載禁止